## STUDENTVUE PUSH NOTIFICATIONS

## Overview

StudentVUE has the ability to push out notifications for attendance or gradebook changes, or for Synergy Mail messages. See below for setup instructions to opt-in for push notifications. The screenshots below are using the ParentVUE app on an iOS device. Android is the same process.

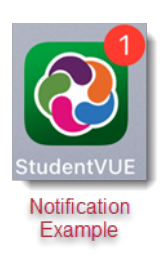

## Enabling StudentVUE Push Notifications

1. Login to StudentVUE.

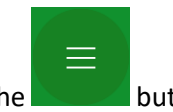

2. Tap the button at the bottom left of the screen.

2

3. Tap the "Settings" gear.

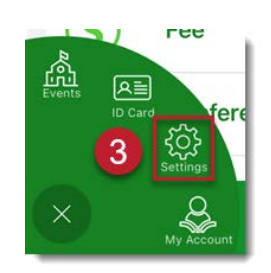

Continued On Next Page

- Tap the circle beside each notification type you would like to enable. *If you would like only Synergy Mail push notifications enabled, all options can remain unselected.*
  - a. Assignment notifications can be adjusted to only notify if the assignment grade is less than a specific percentage. Use the lines to adjust this.
  - b. Grade notifications can be adjusted to only notify if the class grade is less than a specific percentage. Use the lines to adjust this.

| 7-24 AM Tue Oct 18                 | ****        | 255 (111) |
|------------------------------------|-------------|-----------|
| Kavigation                         | Settings    |           |
| Notification                       | Preferences |           |
| Assignments<br>All Assignment      |             | 0         |
| A <sup>*</sup> All grades<br>- + B | 4           | 0         |
| Attendance                         |             | 0         |

- 5. Tap Save at the bottom right of the screen to opt-in to notifications.
- 6. You will receive a notification after 10 minutes stating your device has been successfully registered to receive Push Notifications.

| STUDENTVUE              | oge mt                                     |
|-------------------------|--------------------------------------------|
| Device<br>Notifications | is successfully registered to receive Push |

7. The following is an example of an attendance notification.

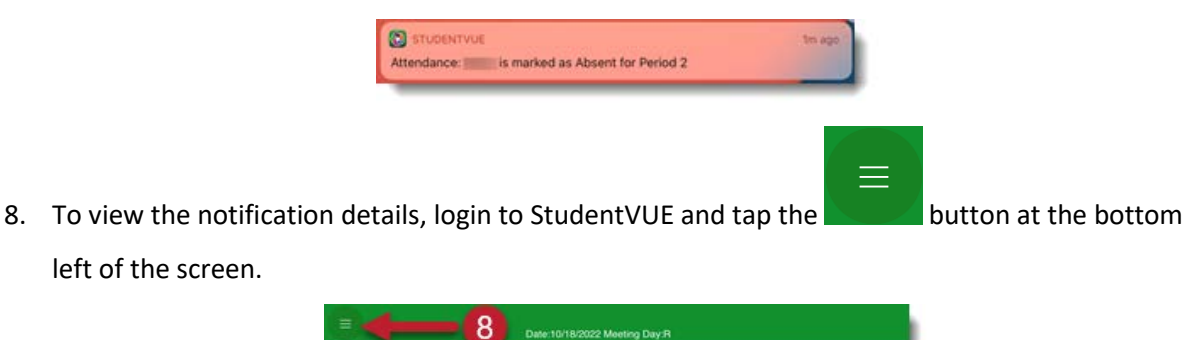

Continued On Next Page

9. Tap the "Events" button.

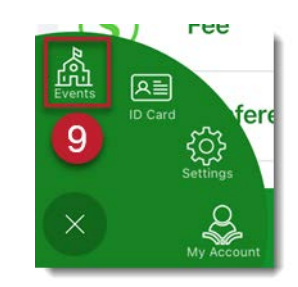

10. A School Events pop-up will open. Tap the alert line to see the details.

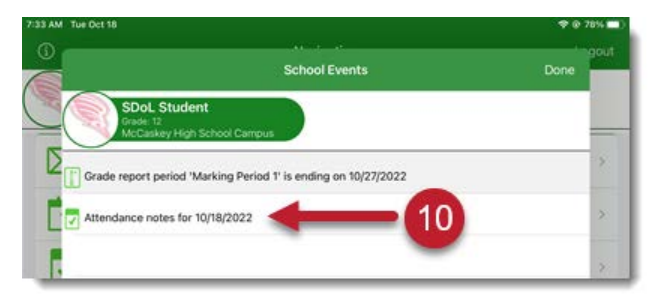

- 11. The alert detail opens.
- 12. Tap Home at the top left to return to the Home screen.

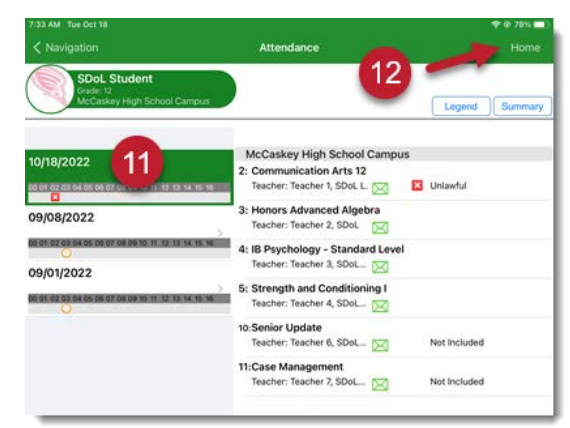